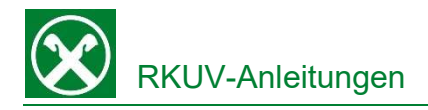

## Überweisungen mit Hilfe des IBAN-Scan in der Raiffeisen App

In der Raiffeisen-App muss der IBAN bei einer Überweisung nicht mehr händisch eingetippt werden. Stattdessen kann er über die Handykamera von der Rechnung abgescannt werden.

## Vorgehensweise:

- 1. Steigen Sie in die Raiffeisen App ein.
- Im Menüpunkt "Überweisungen" entscheiden Sie nach Auswahl des Belastungskontos, wie sie den Begünstigten eingeben wollen. Über die Schaltfläche "Neuer Kontakt" kann ein neuer Begünstigter erfasst werden.

| <                           | ×       |
|-----------------------------|---------|
|                             |         |
| Wähle einen deiner Fa       | voriten |
| aus                         |         |
| Filtere nach Name oder IBAN |         |
| Neuer Kontakt               |         |
|                             |         |
| Begünstigter 1              | :       |

 Sie haben nun die Möglichkeit, die Daten des Begünstigten händisch einzugeben oder (RKUV-Empfehlung!) den IBAN abzuscannen um Fehlerquellen zu vermeiden.

| < ×                                      |
|------------------------------------------|
|                                          |
| Wie lauten die Daten für diesen Kontakt? |
| BAN                                      |
| IBAN scannen                             |
| Name                                     |
| OPTIONAL                                 |
| Anschrift                                |
| PL7 Ort                                  |
| Q W E R T Y U I O P                      |
| A S D F G H J K L                        |
| ◆ Z X C V B N M ≪                        |

4. Die Handy-Kamera öffnet sich (Zugriff der Raiffeisen-App auf die Kamera muss gegeben sein) und die Rechnung kann gescannt werden.

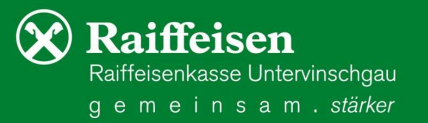

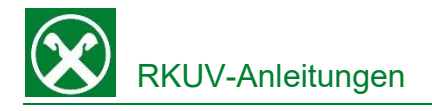

- Mittels Scan wird die IBAN des Begünstigten auf der Rechnung 'gesucht' und bei einem Treffer in das entsprechende Feld übernommen.
- 6. Nach Eingabe der restlichen Daten des Begünstigten fahren Sie mit der Eingabe des Rechnungsbetrages und der Rechnungsdaten fort.
- Sind auf einer Rechnung mehrere IBAN unter-einander angeführt, werden alle IBAN erkannt in der Raiffeisen App angezeigt. Sie wählen den gewünschten IBAN aus und dieser wird dann im Kontakt übernommen.

| 12:30 \$ № ▲ •                                             | ∞¥। %⊙≞    |  |
|------------------------------------------------------------|------------|--|
| Welche IBAN willst du<br>für die Überweisung<br>verwenden? |            |  |
| IT14E0306958974100                                         | 0000002 >  |  |
| IT13V060455897000                                          | 00002830 > |  |
|                                                            |            |  |

8. Wurden die falschen IBAN gescannt, kann mittels Klick auf den Pfeil, auf die Scan-Ansicht zurück gewechselt werden.

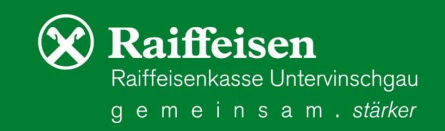